## Kaip pastatyti pastatą (modelį) į GTA San Andreas.

1. Iš pirmo jūs turite atsisiųsti programą MAP EDITOR per nuorodą

<u>http://gesta.my1.ru/gtavilnius/files/mapeditor.rar</u>"
Jjungdami programą , jūs turite nurodyti, kur yra jūsų žaidimas.Paspauskite mygtuką Add , Įrašykite jūsų žaidimo pavadinimą ir nurodome kelią į žaidimą. OK, OK mano atvėju "d:/games/gtasa"

| MEd v0.32            |                                                                                                    | ×                                |
|----------------------|----------------------------------------------------------------------------------------------------|----------------------------------|
| MapEditor            | Welcome to MEd v0.32<br>Please choose the installation you wish to modify from the<br>can add installations by selecting Add and browsing for the<br>folder.<br>Once you have selected your installation, click on Next.                                                                                                    | e list below. You<br>le relevant |
| Add GTA Installation | [9 <mark>×</mark>                                                                                                    | Edit                             |
| men                  | This wizard will allow you add a new GTA installation into<br>your commonly used items. Please specify the location, and<br>a name for the install. When you are finished, click OK.<br>Type the name of the GTA game:<br>GTA SA 2<br>Type the location of the installation<br>D:/Games/GTA SA Browse3<br>Click OK to continue. | Remove<br>Move Up<br>Move Down   |
| San Andreas Found!   | OK 4 Cancel                                                                                                    |                                  |

3. Paspauskite ant "IDE". Spaudžiame ant mygtuko "New file" kuri yra viršuje ir įrašome pavadinimą.

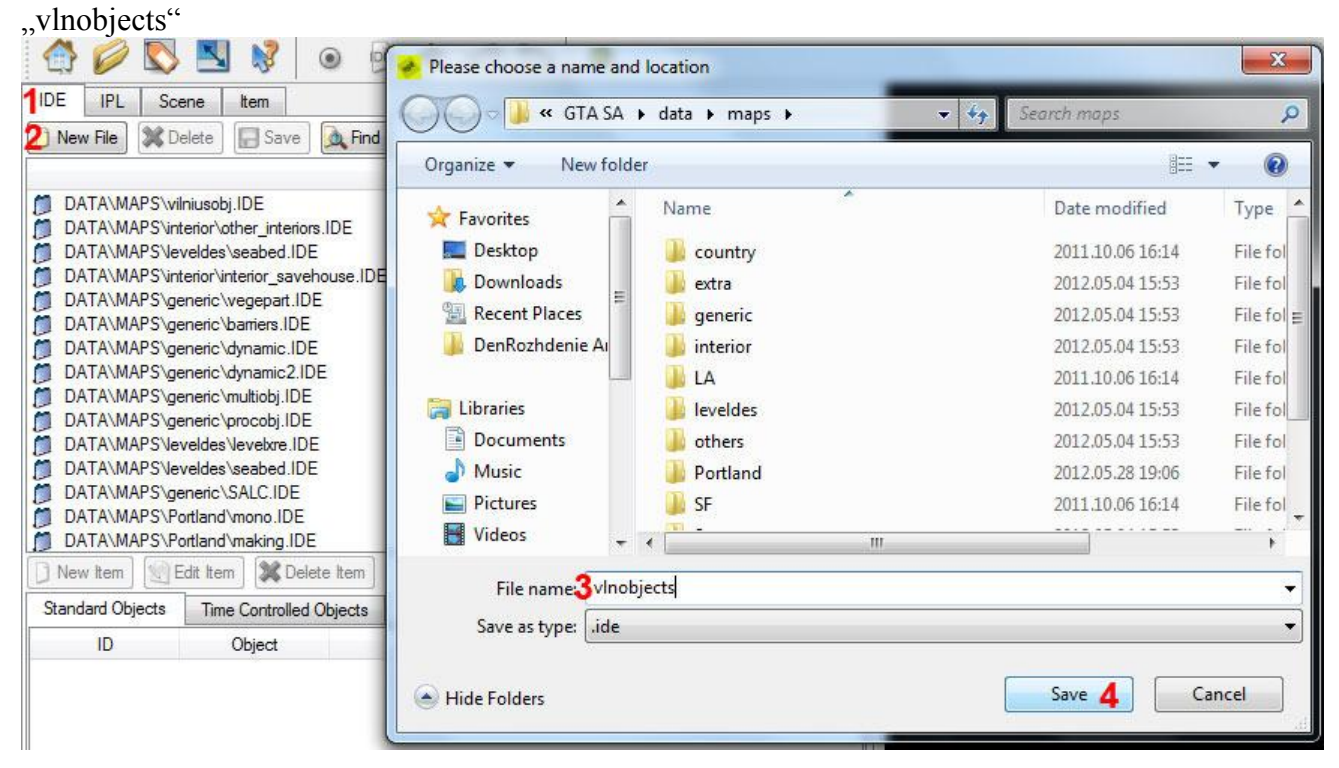

4. Dabar randame sąraše "vlnobjects" ir spaudžiame mygtuką "New Item", po kurio matome tokį langą : Spaudžiam ant Browse (priešais Model Name: ).

| DATAMA        | Sigener  | A D C S         |           |          |                    |           |                   | 52             |
|---------------|----------|-----------------|-----------|----------|--------------------|-----------|-------------------|----------------|
| DATA\MAF      | S\gener  | Ttem Definition |           |          |                    |           |                   |                |
| DATA\MAP      | S\gener  | File Edit View  |           |          |                    |           |                   |                |
| DATA\MAP      | S\gener  |                 | -         |          |                    |           |                   |                |
| DATA\MAP      | S\gener  | 📫 🗖 📥 👘         | p pri col | <b>a</b> |                    |           |                   |                |
| DATA\MAP      | SVeveld  |                 |           |          |                    |           |                   |                |
| DATA          | SVeveld  |                 |           |          | Item Definition: T | vpe: obis | (Standard Object) |                |
|               | Sigener  |                 |           |          | 10000 000 D        |           | 1                 |                |
| DATAMAP       | S\Portia |                 |           |          | 18620, 299, 0      | P1        |                   |                |
| DATAMA        | S\Portia |                 |           |          | ID Number:         | 18620     |                   |                |
| New Item      | Edit     |                 |           |          | Model Name: 🔀      |           |                   | Browse 2       |
| Standard Obje | cts T    |                 |           |          |                    |           |                   |                |
| 10            |          |                 |           |          | Texture Name: 🔀    |           | [                 | Browse         |
|               |          |                 |           |          | Object Count:      | 1         |                   |                |
| 18596         | lodi     |                 |           |          | LOD:               | 299       |                   |                |
| 18597         | tvto     |                 |           |          | Time On:           | 00.00     |                   |                |
| 18598         | LOI      |                 |           |          | T. 01              | 00.00     |                   |                |
| 18599         | lega     |                 |           |          | Time Off:          | 00:00     |                   |                |
| 18600         | vind     |                 |           |          | Parameters:        | 0         |                   |                |
| 18601         | vine     |                 |           |          | Renders Wet Effe   | ect       | TOBJ Night Fla    | p              |
| 18602         | nau      |                 |           |          |                    |           |                   | -              |
| 18603         | vine     |                 |           |          | Apria Transparer   | ncy i     | Apna Transpa      | rency z        |
| 18604         | vink     |                 |           |          | TOBJ Day Flag      |           | Interior Object   |                |
| 18605         | vini     |                 |           |          | Disable Shadow     | Culling   | Exclude Surfac    | e from Culling |
| 18606         | can      |                 |           |          |                    |           |                   | o nem odiling  |
| 18607         | VIN      |                 |           |          | Disable Draw Dis   | tance     | Breakable Win     | dow 1          |
|               |          |                 |           |          | Deschable Mende    |           |                   |                |

5. Spustelėkite mygtuką Create New Arichive ir pavadiname jį vlnobjects.

| ile Edit                                                                   | Please choose a name                                                                                                    | and location                                                                                                    |                                                                                                    | ×                                                                                    |  |  |  |  |  |
|----------------------------------------------------------------------------|----------------------------------------------------------------------------------------------------|----------------------------------------------------------------------------------------------------|----------------------------------------------------------------------------------------------------|--------------------------------------------------------------------------------------|--|--|--|--|--|
|                                                                            | G Gam                                                                                                    | es ▶ GTA SA ▶ models ▶                                                                                                    | <ul> <li>✓</li> <li>✓</li></ul> | ۶                                                                                    |  |  |  |  |  |
| age Archive: c                                                             | Organize 🔻 New folder 🛛 🗄 🔻 🔞                                                                                                    |                                                                                                    |                                                                                                    |                                                                                      |  |  |  |  |  |
| Archiv<br>gta3<br>gta_int<br>player<br>cutscer<br>SCRIP<br>VILNIU<br>REvil | <ul> <li>Documents</li> <li>Music</li> <li>Pictures</li> <li>Videos</li> <li>Homegroup</li> <li>Computer</li> <li>Local Disk (C:)</li> <li>Local Disk (D:)</li> </ul> | <ul> <li>Name</li> <li>coll</li> <li>generic</li> <li>grass</li> <li>txd</li> <li>cutscene.img</li> <li>gta_int.img</li> <li>gta3.img</li> <li>player.img</li> <li>REvil.img</li> </ul> | Date modified<br>2011.10.06 16:15<br>2012.05.04 15:53<br>2011.10.06 16:15<br>2012.05.04 15:54<br>2009.09.11 12:58<br>2011.10.20 09:03<br>2012.05.08 13:57<br>2011.04.08 14:54<br>2009.03.22 09:45                                                                                                    | Type<br>File fol<br>File fol<br>File fol<br>IrfanVi<br>IrfanVi<br>IrfanVi<br>IrfanVi |  |  |  |  |  |
|                                                                            | 📾 Network<br>File name:20                                                                                                    | + Inobjects                                                                                                    |                                                                                                    | ٠                                                                                    |  |  |  |  |  |
|                                                                            | Save as type: *.                                                                                                    | img                                                                                                    | <b>2</b> Same                                                                                                    |                                                                                      |  |  |  |  |  |

6. Pasirenkame jį iš sąrašo kairėje. Spaudžiame mygtuką Add Files , išsirenkame 3 failus iš aplankalo statiniai/konstrukcijos(modeliai) : \*\*\*.col, \*\*\*.dff, \*\*\*.txd. Poto paspaudžiame ant mygtuko

Rebuild Kada operacija bus įvykdytą, išsirenkame faila \*\*\*.dff, spaudžiame OK, kopijuojame pavadinimą iš Model name ir įstatome jį į Texture Name : , Tai turėtu atrodyti taip:

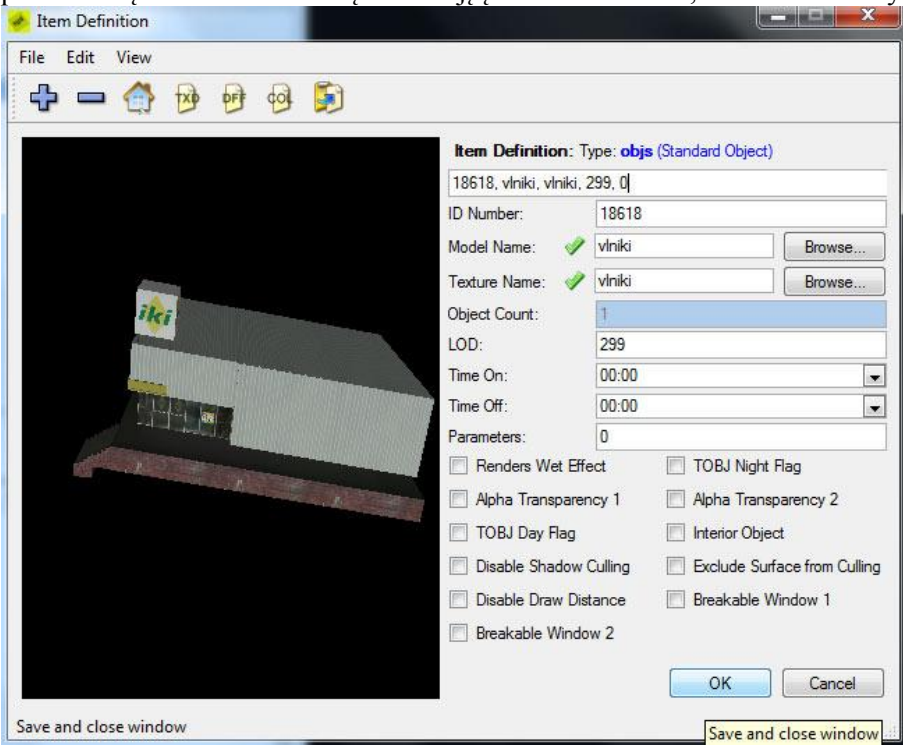

7. Spauskite ant "Scene" ir pasirenkame regioną iš žaidimo, o tada spustelėkite mygtuką "Render".

| IDE                                                                | IPL                                                                                                    | 1 Scene                                                                                                    | ltem                                                                                                    |                                                                                                    |                                                                |
|--------------------------------------------------------------------|----------------------------------------------------------------------------------------------------|----------------------------------------------------------------------------------------------------|----------------------------------------------------------------------------------------------------|----------------------------------------------------------------------------------------------------|----------------------------------------------------------------|
| DAT<br>DAT<br>DAT<br>DAT<br>DAT<br>DAT<br>DAT<br>DAT<br>DAT<br>DAT | FA/MAF<br>FA/MAF<br>FA/MAF<br>FA/MAF<br>FA/MAF<br>FA/MAF<br>FA/MAF<br>FA/MAF<br>FA/MAF<br>FA/MAF           | S/vilniusob<br>S/interior/o<br>S/Stauntor<br>S/Stauntor<br>S/Stauntor<br>S/Stauntor<br>S/Stauntor<br>S/Stauntor<br>S/Stauntor<br>S/Stauntor<br>S/Stauntor<br>S/Stauntor<br>S/Stauntor<br>S/Stauntor<br>S/Stauntor<br>S/Stauntor<br>S/Stauntor<br>S/Stauntor<br>S/Stauntor | j.IPL<br>ther_inter_inter_ | riors.IPL<br>tm.IPL<br>pp.IPL<br>IPL<br>X.IPL<br>IPL<br>ds.IPL                                                |                                                                |
| DAT                                                                | Fa/MAF<br>Fa/MAF<br>Fa/MAF<br>Fa/MAF<br>Fa/MAF<br>Fa/MAF<br>Fa/MAF<br>Fa/MAF<br>Fa/MAF<br>Fa/MAF<br>Fa/MAF | 2S/Portland<br>2S/Portland<br>2S/Portland<br>2S/Portland<br>2S/Portland<br>2S/Portland<br>2S/Portland<br>2S/Portland<br>2S/portland<br>2S/others/s<br>2S/interior/ii<br>2S/interior/ii<br>2S/interior/ii<br>2S/interior/ii<br>2S/interior/ii<br>2S/cull.ipl               | /industN<br>/industSl<br>/industSl<br>/Portroac<br>/mono.IF<br>/overview<br>/props.IF<br>eafloor.IF<br>nterior_sa<br>nterior_g<br>nterior_fa                                                                                                    | E.IPL<br>W.IPL<br>E.IPL<br>Is.IPL<br>L<br>v.IPL<br>L<br>'L<br>vehouse.IP<br>m.IPL<br>stfood.IPL<br>asinos.IPL | MEd v0.32 - Please Wait Rendering - indust SE.IPL 11% Cancel L |
| DAT<br>DAT<br>Select<br>Time in<br>Shift mu                        | TA/MAF<br>TA/MAF<br>t All<br>scene:                                                                        | PS/audiozor<br>PS/occlu.IP<br>Rende<br>09:00<br>1x                                                                                                    | n.IPL<br>L                                                                                                    |                                                                                                    |                                                                |

Randame tokį pati pavadinimą "IPL" ir spaudžiame mygtuką apačioje "NEW", pasirenkame modelį iš vlnobjects, OK.

|                      |                      |                                         | alest.  |                          |                   |            |                                                                                                    |
|----------------------|----------------------|-----------------------------------------|---------|--------------------------|-------------------|------------|----------------------------------------------------------------------------------------------------|
| IDE 1 IPL Scene      | ltem                 |                                         |         |                          |                   |            |                                                                                                    |
| 🕖 New File 🔀 Delete  | 🔚 Save 🔍 Fi          | ind                                     |         |                          |                   |            | The state of the state of the s |
|                      |                      | Filename:                               |         |                          |                   | the second |                                                                                                    |
| DATA/MAPS/Ssv/lan    | dSW.IPL              |                                         |         |                          |                   |            |                                                                                                    |
| DATA/MAPS/Ssv/ssv    | rtemp.IPL            | Item Chooser                            |         |                          |                   |            |                                                                                                    |
| DATA/MAPS/Ssv/SS     | Vroads.IPL           |                                         |         |                          |                   |            |                                                                                                    |
| DATA/MAPS/Portland   | d/industNE.IPL       | Please select the item you wish to add: |         |                          |                   |            | 🔔 Search                                                                                                    |
| DATA/MAPS/Portland   | d/industNW.IPL       |                                         |         | 10.000                   |                   |            | 1 S-16 - 16                                                                                                    |
| DATA/MAPS/Portland   | d/industSE.IPL       | Filename:                               | ID      | Object                   | Texture 1         |            |                                                                                                    |
| DATA/MAPS/Portland   | d/industSW.IPL       | 🚽 🎒 DATA\MAPS\vilniusobj.IDE 3          | 18599   | legach_police            | legach            |            |                                                                                                    |
| DATA/MAPS/Portland   | d/Portroads.IPL      | DATA\MAPS\interior\other_interiors.IDE  | 18600   | vinostrov 1              | vinostr           |            |                                                                                                    |
| DATA/MAPS/Portland   | d/mono.IPL           | DATA\MAPS\leveldes\seabed.IDE           | 18601   | vIndzukija               | vindzu            |            |                                                                                                    |
| DATA/MAPS/Portland   | l/overview.IPL       | DATA\MAPS\interior\interior_savehous    | 18602   | naujzan                  | naujzdn           |            |                                                                                                    |
| DATA/MAPS/Portland   | d/props.IPL          | DATA\MAPS\generic\vegepart.IDE          | 18603   | vinostonovka             | vinost            |            |                                                                                                    |
| DATA/MAPS/others/s   | seafloor.IPL         | DATA\MAPS\generic\barriers.IDE          | 18604   | VINKIOSK I               | VINKIO            |            | R                                                                                                    |
| DATA/MAPS/interior/i | interior_savehouse   | DATA\MAPS\generic\dynamic.IDE           | 18605   | VINKIOSK2                | VINKIO            |            | A                                                                                                    |
| DATA/MAPS/interior/i | interior_gym.IPL     | DATA\MAPS\generic\dynamic2.IDE          | 18606   | carparksign              | carpar            |            | A la                                                                                                    |
| DATA/MAPS/interior/i | interior_fastfood.IF | - DATA\MAPS\generic\multiobj.IDE        | 18607   | VINIUKOII                | VINIUKOII         | 14 -       |                                                                                                    |
| 3 New Edit 🗇 D       | Duplicate 🔀 De       | DATA\MAPS\generic\procobj.IDE           | 10000   | Viriizuzuaniez           | VITIZOZ           | 142 -      | 14                                                                                                    |
|                      |                      | DATA\MAPS\eveldes\evebre.IDE            | 10005   | LODizdzdaniez            | LODIZ             |            | ·                                                                                                    |
| IU:                  |                      | DATA MAPS Veveldes seabed. IDE          | 19611   | gtavlastatia             | pesne             | (10)       |                                                                                                    |
| 2 8530 SupaS         | Save                 |                                         | 10011   | glavinstotis             | glavin            |            |                                                                                                    |
| UDa:                 | Save                 | DATA MAPS Portland mono. IDE            | 19612   | vinkueok                 | vinku             |            | 2                                                                                                    |
| 3 8531 ind_mi        | aindrag2             | DATA MAPS Portland making IDE           | 18614   | vinkusok2                | vinkus            |            | +                                                                                                    |
| 2 8591 LOD_1         | maindrag2            | DATA MAPS Portiand temppart. IDE        | 18615   | vinsnauda2               | vincus            |            |                                                                                                    |
| 8532 ind_mi          | aindrag 1            | DATA MAPS Portland Vindust NEIDE        | 18616   | vinspoudd2               | vinstar           |            |                                                                                                    |
| 8533 ind_la          | nd091                | DATA MAPS Potland Vindust SE IDE        | 18617   | Izdcentr                 | Izdcentr          |            |                                                                                                    |
| 0501 LOD_            | jandus i             | DATA MARS Portland Vidust SW/IDE        | 1 18618 | vlniki                   | vlniki            |            |                                                                                                    |
| 0004 DUSDE           | pottar               | DATA WALS & Oliand Viduslow.iDE         |         | and States               |                   |            | 1                                                                                                    |
| CODUS LODD           | eponar               | Salactad: Viniki                        |         |                          |                   | 6          |                                                                                                    |
| 000_10               | arz                  |                                         |         |                          |                   | <b>D</b>   | Cancer                                                                                                    |
| 0546 LUD_1           |                      |                                         |         |                          |                   |            |                                                                                                    |
| 000_ta               | alu C                |                                         |         | and the state of the sec |                   |            |                                                                                                    |
| 0040 LOU1            | iaio<br>m2           |                                         |         |                          |                   |            |                                                                                                    |
| 8644 100 4           | ard<br>tar3          |                                         |         |                          |                   |            |                                                                                                    |
| LOD_1                | lais                 |                                         |         |                          | ere nere del nuer |            |                                                                                                    |

8. Randame vietą, kur norime pastatyti modelį. Valdymas modeliu ir jų poziciją vykstą čia.

| IDE IPL      | Scene   | Item           |                                                                                                    |
|--------------|---------|----------------|----------------------------------------------------------------------------------------------------|
| industSE.IPL |         |                |                                                                                                    |
| Identifier:  | 1       | 18618          |                                                                                                    |
| DFF File:    | 1       | vlniki 📃 🛄     | REAL MARKET                                                                                                    |
| Interior:    | 0       |                | The second second secon |
| Position X:  | <<      | < 1072.96 ▷ >> |                                                                                                    |
| Position Y:  | <<      | < -837.349 >>> |                                                                                                    |
| Position Z:  | <<      | < 16.8367 >>>  |                                                                                                    |
| Botation X:  | <<      | < 270 > >>     |                                                                                                    |
| Hotobolt X.  | -       |                |                                                                                                    |
| Rotation Y:  | <<      | < 90 >>>       | in the                                                                                                    |
|              | -       |                | 1 - Children -                                                                                                    |
| Rotation Z:  | <u></u> | < 3.67036e-11  | A FLORIDA CONTRACTOR                                                                                                    |
|              |         |                | and the second second sec                                                                                                    |
| LOD File:    |         |                |                                                                                                    |
| ОК           | J       |                |                                                                                                    |
|              |         |                |                                                                                                    |

Kad įdėti nauja modelį, reikia pradėti nuo 6 punkto.